# 实验六:通过 DHCP 管理园区网 IP 地址

# 一、实验简介

构建园区网,通过 DHCP 服务器为全网的用户主机提供 IP 地址。

## 二、实验目的

1、理解 DHCP 的工作原理;

- 2、掌握 DHCP 服务器的创建和配置方法;
- 3、掌握将 VirtualBox 虚拟机引入 eNSP 的方法;
- 4、掌握使用 DHCP 给园区网自动用户分配 IP 地址的方法。

## 三、实验学时

2 学时

四、实验类型

综合型

## 五、实验需求

1、硬件

每人一台计算机。

2、软件

4、工具

尢

计算机安装 Windows 10 操作系统、eNSP 网络仿真软件、VirtualBox 虚拟化软件 3、网络

实验本身内容不需要访问互联网。

# 六、实验拓扑

本实验的网络拓扑如图 6-1 所示。其中, R1~R3 是路由器, RS-1~RS-5 是路由交换机、SW-1~SW-4 是二层交换机, Host-1~Host-8 是用户主机。

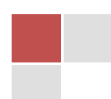

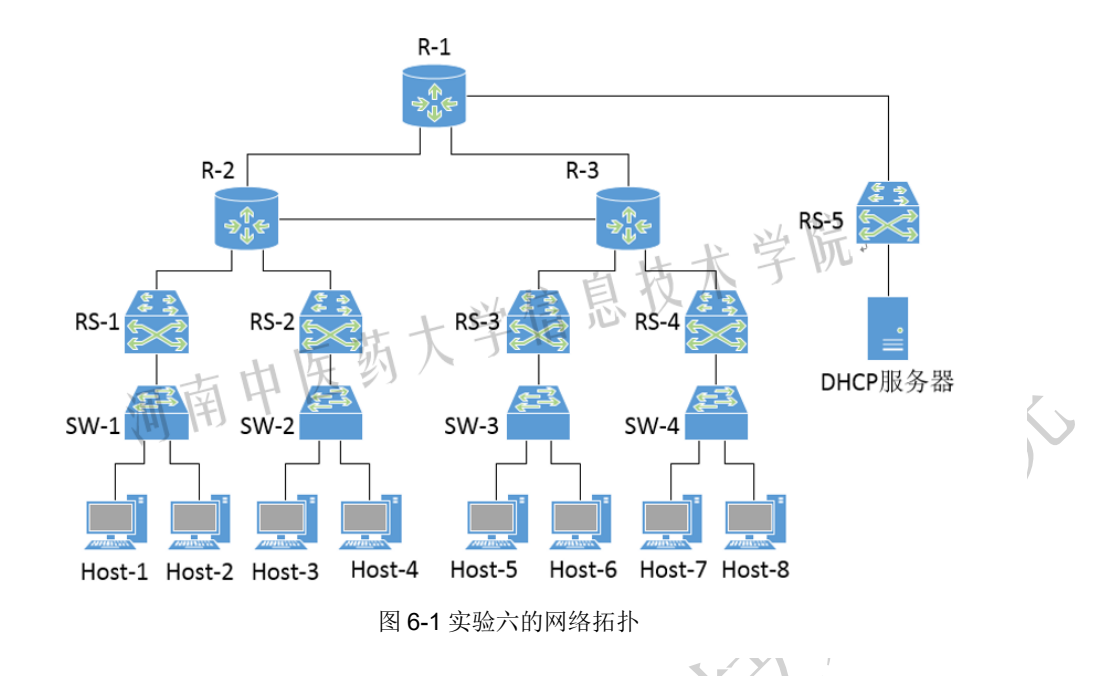

## 七、实验任务及要求

### 1、任务1:设计全网 IP 地址

(1)所有用户主机的 IP 地址格式为 192.A.\*.\*,其中 A 为学生本人学号后 2 位, \*表示该值由学生自定。各用户主机分属于不同 VLAN,其 IP 地址应属于不同的网段; (注意:用户主机的 IP 地址通过 DHCP 自动获取)

(2)各路由器互连接口的地址格式为 10.A.\*.\*, 其中 A 为学生本人学号后 2 位, \*表示该值由学生自定;

(3) DHCP 服务器配置为静态 IP 地址,格式为 172.16.A.A/24,其中 A 为学生本 人学号后 2 位。

(4) 默认网关地址,由本网段最后一个可用单播地址表示。

### 2、任务1:在 eNSP 中部署并实现园区网

在 eNSP 中部署园区网,完成各设备的配置,实现全网通信。

### 3、创建并配置 DHCP 服务器

在 VirtualBox 中创建虚拟机,安装 DHCP 服务,根据本实验的 IP 地址规划,对 DHCP 服务器进行配置。

#### 4、在园区网中实现 DHCP 服务

在园区网中部署(导入)DHCP 服务器,实现全网 DHCP 服务。

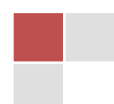

## 八、实验步骤

#### 1、在 eNSP 中部署并实现园区网(30 分)

根据网络拓扑,在 eNSP 中部署园区网,完成各网络 设备的配置,实现全网通信。

注意,此处暂不配置 DHCP 相关服务,可先给各主机 配置静态 IP 地址,用以测试网络连通性,进而判断园区网 配置是否正确。

具体操作参考二维码 6-1 或教材项目九任务一

#### 2、创建并配置 DHCP 服务器(30 分)

在 VirtualBox 中创建虚拟机(安装 CentOS 8 操作系统),安装 DHCP 服务,根据本实验的 IP 地址规划,对 DHCP 服务器进行配置。

具体操作参考二维码 6-2 或教材项目九任务

### 3、在园区网中实现 DHCP 服务(40分)

(1) 在 eNSP 的园区网中引入 DHCP 服务器。

(2)由于DHCP服务器与用户主机不在同一网络(网段)中,因此需要在园区网中配置DHCP中继服务(通常配置在各VLAN的默认网关设备上);

(3) 删除(如果有的话)用户主机上原来配置的静态 IP 地址,设置用户主机通过 DHCP 方式获取 IP 地址。

(4)测试各主机是否获取了正确的 IP 地址 具体操作参考二维码 6-3 或教材项目九任务三。

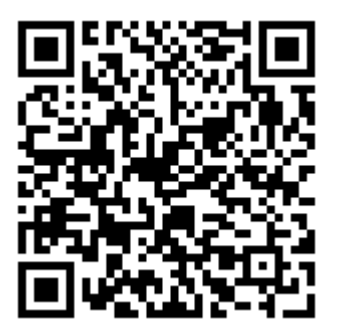

二维码 6-1 构建园区网

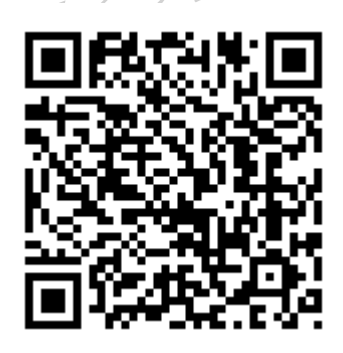

二维码 6-2 创建 DHCP 服务器

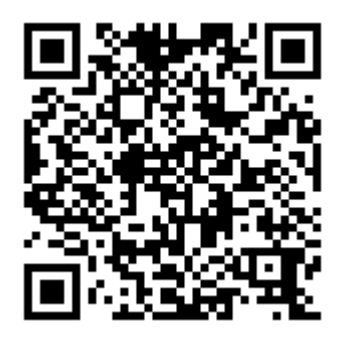

二维码 6-3 实现 DHCP 服务

九、实验考核(即形成性考核中的"实验实训"考核项目)

1. 学生在实验课上,当堂提交实验操作结果,并由教师现场检查完成情况;

2. 教师依据每个步骤的完成情况打分。

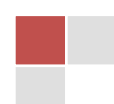